# 電子証明書発行アプリ 操作マニュアル(電子証明書発行、更新)

Microsoft Edge、Google Chrome をご利用の場合、電子証明書の発行・更新は電子証明書アプリを インストールすることにより、ご利用いただけます。

# 【電子証明書発行】

1. 電子証明書方式のお客様「電子証明書発行」をクリックしてください。

| 電子証明書方式のお客様                                                                | ID・パスワード方式のお客様 |
|----------------------------------------------------------------------------|----------------|
| ログイン                                                                       | ログインID         |
| 電子証明書を取得されていない方、もしくは電子証明<br>書を再取得される方は、「電子証明書発行」ボタンよ<br>り電子証明書の発行を行ってください。 | ログインパスワード      |
| 電子証明書発行                                                                    | ログイン           |
|                                                                            | 初めてご利用されるお客様   |

2.「証明書発行アプリのダウンロード」をクリックしてください。

※証明書発行アプリをすでに取得済の方は、「手順7」へお進みください。

| 証明書取得 証明書取得認証                                                                                                    | BSMS001 |
|----------------------------------------------------------------------------------------------------|---------|
| 個人認証 証明書取得 処理中 取得完了                                                                                                    |         |
| 初めてログインIDを取得されるお客様                                                                                                    |         |
| 電子証明書発行の前にログインIDの取得が必要です。<br>ログインIDをお持ちでなければ、「ログインID取得」ボタンを押してログインIDを取得してください。                                                                                               |         |
| ログインID取得                                                                                                    |         |
| ログインID取得まで完了しているお客様                                                                                                    |         |
| ご利用環境での電子証明書発行にはアプリのダウンロードが必要です。<br>ダウンロードしていない場合は、「証明書発行アプリのダウンロード」ボタンを押してください。<br>ダウンロード後にアプリのインストールを行い、アプリより電子証明書発行を行ってください。<br>アプリをインストール済の場合は、「証明書発行アプリの起動」ボタンを押してください。 |         |
| ▲ 証明書発行アブリのダウンロード 証明書発行アプリの起動                                                                                                    |         |
|                                                                                                    |         |
| く中断                                                                                                    |         |

ダウンロード完了後、アプリを起動してください。

3. 証明書アプリ インストーラー画面が表示されますので、「次へ」をクリックしてください。

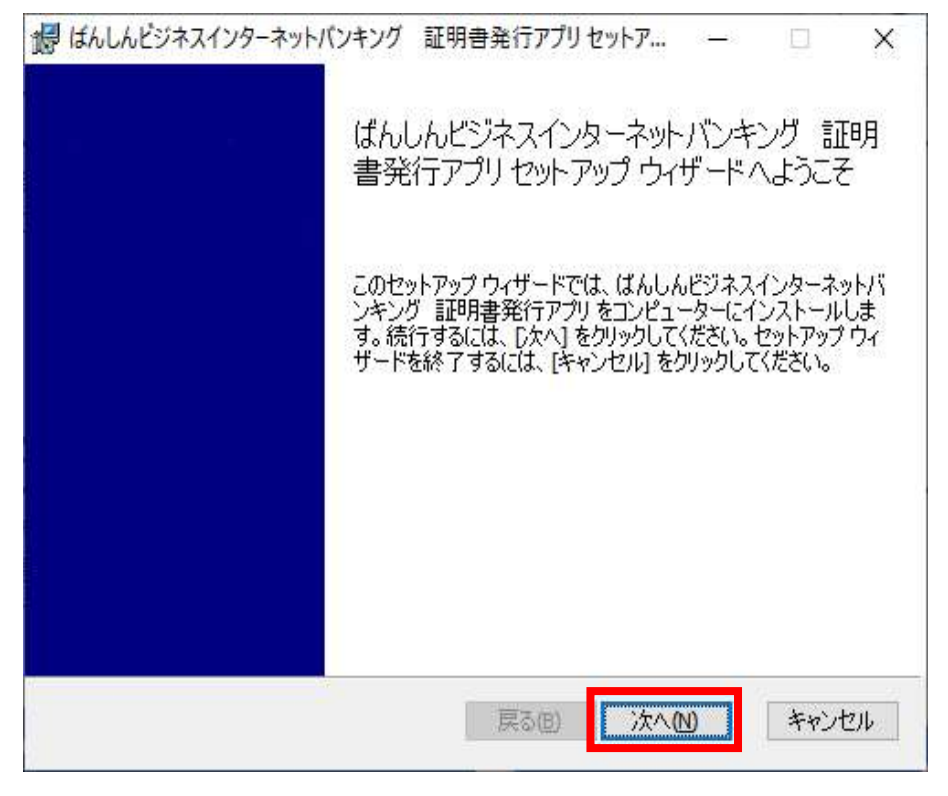

インストール先フォルダを選択後、「次へ」をクリックしてください。
 ※通常は変更する必要はありません。

| ばんしんビジネスインターネットバンキング         | 証明書発行アプリセットア         | 8-8  | > |
|------------------------------|----------------------|------|---|
| インストール先フォルダー                 |                      |      |   |
| 既定のフォルダーにインストールするに(          | ま [)欠へ] をクリックし、別のフォル | ダーを選 |   |
| ばんしんビジネスインターネットバンキング         | ♡ 証明書発行アプリのインスト、     | -ル先: |   |
| C:¥Program Files (x86)¥1686¥ |                      |      |   |
| 変更( <u>C</u> )               |                      |      |   |
|                              |                      |      |   |
|                              |                      |      |   |
|                              |                      |      |   |
|                              |                      |      |   |
|                              | 12                   |      |   |

5. インストール開始の画面が表示されますので、「インストール」をクリックしてください。

| 🚽 ばんしんビジネスインターネットバンキング 証明書発行アプリ セットア — 🗆 🗙                                                                         |
|----------------------------------------------------------------------------------------------------|
| ばんしんビジネスインターネットバンキング 証明書発行アプリ のインストール                                                                              |
| インストールを開始するには [インストール] をクリックしてください。インストール設定を確認また<br>は変更するには [戻る] をクリックしてください。ウィザードを終了するには [キャンセル] をクリック<br>してください。 |
|                                                                                                    |
| 戻る(1) インストール(1) キャンセル                                                                                              |

※「このアプリがデバイスに変更を加えることを許可しますか?」と表示された場合は、「はい」を クリックしてください。

6. 証明書アプリのインストール完了画面が表示されますので、「完了」をクリックしてください。

| 録 ばんしんビジネスインターネットバン | /キング 証明書発行アプリセットア – 🗆 🗙                                                                                 |
|---------------------|----------------------------------------------------------------------------------------------------|
|                     | ばんしんビジネスインターネットバンキング 証明<br>書発行アプリ セットアップ ウィザードが完了しま<br>した<br>セットアップ ウィザードを終了するには、 (完了) ボタンをクリックし<br>ます。 |
|                     | 戻る(B) 完了(F) キャンセル                                                                                       |

JF/1/ びパラフノンターナットバッキング 証明寺交行マゴルセットマー

#### 7.「証明書発行アプリの起動」をクリックしてください。

| 証明書取得 証明書取得認証                                                                                                    | BSMS001 |
|----------------------------------------------------------------------------------------------------|---------|
| 個人認証 証明書取得 如理中 取得完了                                                                                                    |         |
| 初めてログインIDを取得されるお客様                                                                                                    |         |
| ー<br>電子証明書発行の前にログインIDの取得が必要です。<br>ログインIDをお持ちでなければ、「ログインID取得」ボタンを押してログインIDを取得してください。                                                                                          |         |
| ログインID取得                                                                                                    |         |
| ログインID取得まで完了しているお客様                                                                                                    |         |
| ご利用環境での電子証明書発行にはアプリのダウンロードが必要です。<br>ダウンロードしていない場合は、「証明書発行アプリのダウンロード」ボタンを押してください。<br>ダウンロード後にアプリのインストールを行い、アプリより電子証明書発行を行ってください。<br>アプリをインストール済の場合は、「証明書発行アプリの起動」ボタンを押してください。 |         |
| ▲ 証明書発行アプリのダウンロード 証明書発行アプリの起動                                                                                                    |         |
|                                                                                                    |         |
| <b>〈</b> 中断                                                                                                    |         |

# 8. 注意メッセージが表示されますので、「OK」をクリックしてください。

| □ 型 証明書取得証明書取得認証 × +                                                                                                    |                                         |   | - | ð | × |
|----------------------------------------------------------------------------------------------------|-----------------------------------------|---|---|---|---|
| ← → C ြ thttps://testd.bizsol.anser.ne.jp/BIZ_0DA0105/rblgi01/BLGI001-BLGI001Info                                                                                                    | A <sup>®</sup> t <b>`o</b> t <b>`</b> ≡ | Ē | ē |   |   |
| 03かる夢をたしかな未来<br>【】 通州信用金庫 ばんしん<br>ビジネスインターネットバンキング                                                                                                    | 2022年04月25日 12時38分23秒<br>文字サイズ 🕐 😷 大    |   |   |   | Î |
| 証明書取得 証明書取得認言 注意                                                                                                    | BSM5001 へしプ 🕐                           |   |   |   |   |
|                                                                                                    |                                         |   |   |   | l |
| ご利用環境での電子証明書発行にはアプリのダウンロードが必要です。<br>ダウンロードしていない場合は、「証明書発行アプリのダウンロード」ボタンを押してください。<br>ダウンロード後にアプリのインストールを行い、アプリより電子証明書発行を行ってください。<br>アプリをインストール済の場合は、「証明書発行アプリの起動」ボタンを押してください。<br>① 証明書発行アプリのダウンロード  証明書発行アプリの起動 |                                         |   |   |   | · |

※証明書アプリの許可について表示された場合は、「開く」をクリックしてください。

## 9. 証明書発行アプリが起動しますので、「証明書発行」をクリックしてください。

| していたのでは、「「「「「「「」」」」」、「「「」」、「「」」、「「」」、「」、「」、「」、「                     | - 🗆 🗙              |
|---------------------------------------------------------------------|--------------------|
| 証明書取得                                                               | Ver. 18<br>CCHK001 |
| 証明書発行<br>証明書の発行を行う場合は、「証明書発行」ボタンを押下し、表示する画面で必要情報を入力してください。<br>証明書発行 |                    |
| 証明書更新<br>証明書の更新を行う場合は、更新する証明書をリストから選び、「証明書更新」ボタンを押してください。           |                    |
| 証明書更新                                                               |                    |
|                                                                     |                    |

# 10. 証明書取得 認証画面が表示されますので、「ログイン ID」、「ログインパスワード」を入力し、 「認証して発行」をクリックしてください。

| しなんしんビジネスインターネットバンキング 証明書発行アプリ                                      | - 🗆 X   |
|---------------------------------------------------------------------|---------|
|                                                                     | Ver. 18 |
| 証明書取得認証                                                             | CCHK002 |
| 電子証明書発行に必要な本人認証を行います。<br>ログインIDとログインパスワードを入力の上、「認証して発行」ボタンを押してください。 |         |
|                                                                     |         |
| ログインID                                                              |         |
| ログインパスワード                                                           |         |
|                                                                     |         |
| 認証して発行 戻る                                                           |         |
|                                                                     |         |
|                                                                     |         |
|                                                                     |         |
|                                                                     |         |

#### 11. 証明書取得 結果画面が表示されますので、表示内容を確認後「閉じる」をクリックしてください。

| ■ ばんしんビジネスインターネットバンキング 証明書発行アプリ                                                                                                    | - 🗆 X              |
|----------------------------------------------------------------------------------------------------|--------------------|
| 証明書取得 結果                                                                                                    | Ver. 18<br>CCHK007 |
| 電子証明書の発行とインストールが完了しました。<br>「閉じる」ボタンを押して、アプルを閉じてください。<br>* 電子証明書を有効にするには、一度全てのブラウザを閉じてください。<br>* 電子証明書の有効期限は、発行後1年間です。<br>* 有効期間満了の40日前に、ログイン後のトップページおよび電子メールでお知らせします。<br>証明書情報<br>Organization =<br>Organization Unit =<br>Common Name =<br>証明書シリアル番号 = |                    |
| 閉じる                                                                                                    |                    |
|                                                                                                    |                    |

12. 電子証明書方式のお客様「ログイン」をクリックしてください。発行した電子証明書を選択し、 「OK」をクリックしてください。

| D 2012                              | × +                                                                                                    |                                                                                                    |   | - 0 | × |
|-------------------------------------|----------------------------------------------------------------------------------------------------|----------------------------------------------------------------------------------------------------|---|-----|---|
| $\leftrightarrow$ $\rightarrow$ x @ | https://testd.bizsol.anser.ne.jp/BIZ_00                                                                                   | 0A0105/rbsms01/BSMS001-BSMS001Info;jsessionid=68B81989C9A82E4182609EF4B5054B5C6 A 🟠 🏠                                                                                                    | œ | ð 😩 |   |
|                                     | 正明書方式のお客様<br>電子証明書方式のお客様<br>ログイン<br>電子証明書を取得されていない方、もしく<br>書を再取得される方は、「電子証明書発行<br>り電子証明書の発行を行ってください。<br>電子証明書の発行を行ってください。 | W証用の証明者の選択       ×         サイト textd.ct 1686.bizsolanser.ne.jp443 では真指 语程が必要です:       ●         Banshu Shinkin Bank       ●         Banshu Shinkin Bank       ●         2022/4/25       ●         E労曲情報       OK         キャンセル       ●         ログインノび       ●         ログインノバズワード       ●         ログインノバスワード       ●         ログインノバスワード       ●         ログインノ・       ●         ログインノ・       ●         ログインノ・       ●         ログインノ・       ●         ログインノ・       ●         ログインノ・       ●         ログインノ・       ● |   |     |   |

# 【電子証明書更新】

1. 電子証明書方式のお客様「ログイン」をクリックしてください。

| 電子証明書方式のお客様                                                                | ID・パスワード方式のお客様 |
|----------------------------------------------------------------------------|----------------|
| ログイン                                                                       | ログインID         |
| 電子証明書を取得されていない方、もしくは電子証明<br>書を再取得される方は、「電子証明書発行」ボタンよ<br>り電子証明書の発行を行ってください。 | ログインパスワード      |
| 電子証明書発行                                                                    | ログイン           |
|                                                                            | 初めてご利用されるお客様   |

証明書更新選択画面が表示されますので、「証明書発行アプリの起動」をクリックしてください。
 ※証明書発行アプリのダウンロードがお済みでない場合は、「証明書発行アプリのダウンロード」
 をクリックし、アプリをダウンロードしてください。(【電子証明書発行】手順3~6を参照してください。)

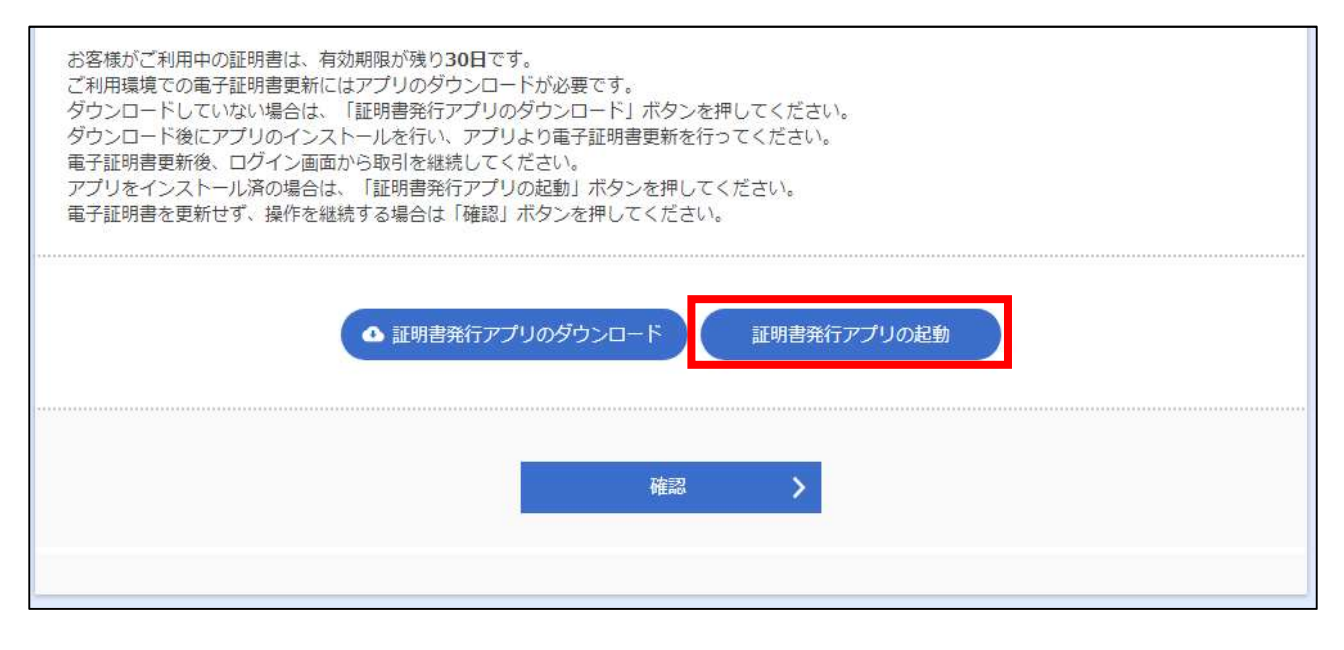

## 3. 注意メッセージが表示されますので、「OK」をクリックしてください。

| □ P 証明會取得範疇 × +                                                                                                    |                                      |   | - | ð | ×  |
|----------------------------------------------------------------------------------------------------|--------------------------------------|---|---|---|----|
| $\leftrightarrow$ $\rightarrow$ $C$ $\hat{\mbox{G}}$ https://testd.bizsol.anser.nejp/BIZ_0DA0105/rblgi01/BLGI001-BLGI001Info             | A <sup>3</sup> t <b>∂</b> t <b>≥</b> | Ē | ē |   |    |
| 03がる要とたしかな来来 ばんしん ビジネスインターネットバンキング                                                                                                    | 2022年04月25日 12時38分23秒<br>文字サイズ 🕐 😷 大 |   |   |   | ĺ  |
| 証明書取得 証明書取得認言注意                                                                                                    | BSMS001 へルプ 🕐                        |   |   |   |    |
| <ul> <li>         びしたしの取得まで完了している大学样     </li> </ul>                                                                                     |                                      |   |   |   |    |
| ご利用環境での電子証明書発行にはアプリのダウンロードが必要です。                                                                                                    | (                                    |   |   |   | E. |
| ダウンロードしていない場合は、「証明書先行アプリのダウンロード」ボタンを押してください。<br>ダウンロード後にアプリのインストールを行い、アプリより電子証明書発行を行ってください。<br>アプリをインストール液の場合は、「証明書発行アプリの起動」ボタンを押してください。 |                                      |   |   |   |    |
|                                                                                                    |                                      |   |   |   | -  |

※証明書アプリの許可について表示された場合は、「開く」をクリックしてください。

4. 証明書取得画面で「証明書更新」をクリックしてください。

※証明書を複数発行している場合は、更新する証明書を選択し、「証明書更新」をクリックして ください。

| 証明書取得                        |                                 | CCHK001 |
|------------------------------|---------------------------------|---------|
| 証明書発行<br>証明書の発行を行う場合は、「証明書発作 | う」ボタンを押下し、表示する画面で必要情報を入力してください。 |         |
|                              | 証明書発行                           |         |
| 証明書更新                        |                                 |         |
| 証明書の更新を行う場合は、更新する証明          | 明書をリストから選び、「証明書更新」ボタンを押してください。  |         |
| CN:<br>CN:                   |                                 |         |
| CN:                          |                                 |         |
|                              |                                 |         |
|                              | 証明體更新                           |         |
|                              |                                 |         |

### 5. 証明書取得 認証画面で「ログインパスワード」を入力し、「認証」をクリックしてください。

| 証明書取得 認証        |                           | ССНК002 |
|-----------------|---------------------------|---------|
| 電子証明書発行に必要な本人認証 | 正を行います。<br>モリボタンを押し スイビュレ |         |
|                 |                           |         |
|                 |                           |         |
| ログインパスワード       |                           |         |
|                 |                           |         |
|                 | EDEL EZ                   |         |
|                 |                           |         |
|                 |                           |         |
|                 |                           |         |
|                 |                           |         |
|                 |                           |         |

#### 6. 証明書取得 結果画面が表示されますので、表示内容を確認後「閉じる」をクリックしてください。

| 🗐 ばんしんビジネスインターネットバンキング 証明書発行アプリ                                                                                                    | <br>D | ×                |
|----------------------------------------------------------------------------------------------------|-------|------------------|
| 証明書取得 結果                                                                                                    | CCH   | Ver. 18<br>IK007 |
| 電子証明書の発行とインストールが完了しました。<br>「閉じる」ボタンを押して、アプリを閉じてください。<br>*電子証明書を有効にするには、一度全てのブラウザを閉じてください。<br>*電子証明書の有効期限は、発行後1年間です。<br>*有効期間満了の40日前に、ログイン後のトップページおよび電子メールでお知らせします。<br>証明書情報 |       |                  |
| Organization Unit =<br>Common Name =                                                                                                    |       |                  |
| 証明者ンリアル母方 =                                                                                                    |       |                  |

※証明書アプリを閉じた後、現在開いているすべてのインターネットブラウザを閉じてから、再度ブラ ウザを起動して、電子証明書ログインをしてください。